# FOIAXpress popexus

# PAL Dashboard Administration Configuration

v11.7.0 May 2024

# FX 11.7.0 PAL Dashboard Administration Configuration

### Notice of Rights

Copyright © 2024, AINS, LLC d/b/a OPEXUS. All rights reserved. No part of this publication may be reproduced, transmitted, transcribed, stored in a retrieval system, or translated into any language, in any form or by any means, electronic, mechanical, photocopying, recording, or otherwise, without prior written permission of the publisher: AINS, LLC. For information on obtaining permission for reprints and excerpts, contact info@opexustech.com.

Additionally, all copyrights, confidential information, patents, design rights and all other intellectual property rights of whatsoever nature contained herein are, and shall remain, the sole and exclusive property of the publisher.

#### Notice of Liability

The information in this publication is believed to be accurate and reliable. However, the information is distributed by the publisher (AINS, LLC.) on an "As Is" basis without warranty for its use, or for any infringements of patents or other rights of third parties resulting from its use.

While every precaution has been taken in the preparation of this publication, neither the author (or authors) nor the publisher will have any liability to any person or entity with respect to any loss or damage caused or alleged to be caused, directly or indirectly, by the information contained in this publication or by the computer software and hardware products described in it.

#### Notice of Trademarks

The publisher's company name, company logo, company patents, and company proprietary products are trademarks or registered trademarks of the publisher: AINS, LLC. All other trademarks or registered trademarks are the property of their respective owners.

#### Non-Disclosure Statement

This document's contents are confidential and proprietary to AINS, LLC. This document cannot be released publicly or outside the purchasing agency without prior written permission from AINS, LLC.

Images in this manual are used as examples and may contain data and versioning that may not be consistent with your version of the application or information in your environment.

#### Additional Notice

Information in this documentation is subject to change without notice and does not represent a commitment on the part of AINS, LLC.

Notwithstanding any of the foregoing, if this document was produced as a Deliverable or other work for hire under a contract on behalf of a U.S. Government end user, the terms and conditions of that contract shall apply in the event of a conflict.

# 1. Contents

| 1 | Int | rodu   | luction                                      | 4  |
|---|-----|--------|----------------------------------------------|----|
|   | 1.1 | Sco    | соре                                         | 4  |
|   | 1.2 | Ov     | verview                                      | 4  |
|   | 1.3 | Pre    | rerequisites                                 | 4  |
| 2 | Da  | shbo   | poard Administration                         | 5  |
|   | 2.1 | Ace    | ccessing the Dashboard Administration Module | 5  |
|   | 2.2 | Da     | atabase Configuration                        | 7  |
|   | 2.3 | He     | eader Configuration                          | 7  |
|   | 2.4 | Ch     | hange Password                               | 9  |
|   | 2.5 | Err    | rror Log                                     | 10 |
| 3 | Ent | tity ( | Configuration                                | 12 |
|   | 3.1 | Cat    | atalog                                       | 12 |
|   | 3.1 | L.1    | Create a New Catalog                         | 12 |
|   | 3.1 | L.2    | Edit an Existing Catalog                     | 14 |
|   | 3.1 | L.3    | Delete an Existing Catalog                   | 15 |
|   | 3.2 | Ent    | ntities                                      | 15 |
|   | 3.2 | 2.1    | Add a New Entity                             | 15 |
|   | 3.2 | 2.2    | Edit an Existing Entity                      | 17 |
|   | 3.2 | 2.3    | Delete an Entity                             | 17 |
|   | 3.3 | Ent    | ntity Fields                                 | 18 |
|   | 3.4 | Ent    | ntity Filters                                | 18 |
|   | 3.4 | ł.1    | Add a New Filter                             | 19 |
|   | 3.4 | 1.2    | Edit a Filter                                | 20 |
|   | 3.4 | 1.3    | Delete a Filter                              | 20 |

# 1 Introduction

# 1.1 Scope

The purpose of this manual is to provide instructions to configure and use the PAL Dashboard Administration module.

# 1.2 Overview

PAL Dashboard Administration is a module of the PAL Configuration application that is used to configure the Dashboard module.

# 1.3 Prerequisites

Before proceeding with the configuration, it is necessary to have the FOIAXpress and PAL applications installed and configured on the application server.

The PAL Dashboard module shows an at-a-glance graphical presentation of the current status (snapshot) and historical trends of PAL information. *PAL Dashboard Administration* provides a simple way to set up the PAL Dashboard application. These configurations are performed by the PAL administrator.

# 2.1 Accessing the Dashboard Administration Module

Administrators can access the *Dashboard* Administration module by one of the following methods:

- Via the PAL Configuration application
- Via URL

# (!!) Note: To access Dashboard Administration from within PAL Configuration, the Dashboard Module option must be enabled and configured in the Modules Configuration screen.

Follow the steps below to access *Dashboard Administration* from within the PAL Configuration Application:

- 1. Login to the PAL Configuration application.
- 2. Click Dashboard Administration.

| Database Connection      |  |
|--------------------------|--|
| <u>G</u> eneral Settings |  |
| Enterprise               |  |
| Modules                  |  |
| Security                 |  |
| Email <u>T</u> emplates  |  |
| Ema <u>i</u> l Log       |  |
| Audit Log                |  |
| Requester <u>F</u> ields |  |
| Request Fields           |  |
| Reading Room             |  |
| _                        |  |
| Reading Room Documents   |  |
| Display Order            |  |
| Dashboard Administration |  |
| Online Reyment           |  |
| onine rayment            |  |
| Main Menu Links(Alt + P) |  |
| Layout Settings          |  |
| Messages                 |  |
| Change Password          |  |
| Disclaimers              |  |
| Error Log                |  |
| <br>Manuals              |  |
|                          |  |
| Release Notes            |  |
| Hotfixes                 |  |
| Sign Out                 |  |
| olgh <u>o</u> ut         |  |
|                          |  |

To access Dashboard Administration from a URL:

- 1. Launch the browser application, (Internet Explorer or Google Chrome).
- 2. Enter the application URL in the address field in the format <u>http://servername:portnumber/pxconfig.</u>
- 3. "servername" is the name of the server that has the PAL installation.
- 4. "portnumber" is the assigned port for the PAL Configuration site, e.g. port 82.
- 5. "pxconfig" is the resource.
- 6. Press Enter.

(!!) Note: The URL must be the same address configured as the Administration URL in the PAL Configuration application.

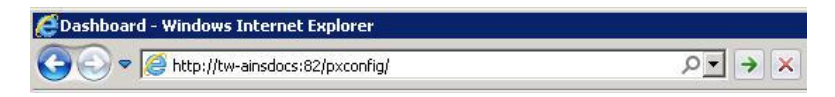

7. The Login window appears after signing out of the Dashboard Administration application. The Password is the same used for the PAL Configuration application.

| ogin:    | Administrator |
|----------|---------------|
| assword: |               |
|          | Login         |
|          | Login         |

# 2.2 Database Configuration

After logging into the Dashboard Administration module, the Database Connection Configuration screen appears. The information on this screen is automatically populated from the PAL Configuration application. The table below provides an outline of the fields found on this screen.

(!!) Note: Changes made on this screen affect the database connection settings in the PAL Configuration application.

| Database Connection    | on Configuration |   |
|------------------------|------------------|---|
|                        |                  |   |
| Database Type          | SQLSERVER        | ~ |
| Server Name            | qa-fxax-sql14    |   |
| Database Name          | fx103palnewdb    |   |
| Windows Authentication |                  |   |
| Login Name             | AFXPAgent        |   |
| Password               |                  |   |
|                        |                  |   |
| Save                   | Clear            |   |

# 2.3 Header Configuration

The *Header Configuration* section allows users to create a header and related text for the PAL Dashboard application.

1. Click Header Config.

|                    | Header Configuration                        |                          |
|--------------------|---------------------------------------------|--------------------------|
| Header Title       | AINS, Inc.                                  | Max characters limit 50  |
| Header Font Name   | : Arial 💌                                   |                          |
| Header Font Size   | : 9                                         |                          |
| Baseline Text      | IT Experience Database Repository           | Max characters limit 100 |
| Baseline Font Name | : Arial                                     |                          |
| Baseline Font Size | : 9                                         |                          |
|                    | Save                                        |                          |
|                    | AINS, Inc.<br>IT Experience Database Reposi | tory                     |

2. Enter header details based on the fields outlined in the table below.

| Field Name            | Description                                                      |
|-----------------------|------------------------------------------------------------------|
| Header Title          | The name given to the header.                                    |
| Header Font<br>Name   | The title of the font used in the header.                        |
| Header Font Size      | The size in points of the font used in the header.               |
| Baseline Text         | The wording that describes or identifies the header title.       |
| Baseline Font<br>Name | The title of the font used in the baseline text.                 |
| Baseline Font Size    | The size in points of the font used in the baseline text.        |
| Sample Display        | Reveals how the information will appear in the Dashboard module. |

- 3. Click Save.
- 4. The Header appears on the top left panel of the *Dashboard* Administration module, and at the top of the *Dashboard* module.

(!!) Note: If a logo is uploaded as part of the Enterprise Configuration in the PAL Configuration application, it appears in the *Dashboard* module when accessed from PAL using the *Dashboard* link.

| ntity Configuration    | ~                                    |             |  |
|------------------------|--------------------------------------|-------------|--|
| Catalog(s)             |                                      |             |  |
| ntities                |                                      |             |  |
| ntity Fields           |                                      |             |  |
| ntity Filters          |                                      |             |  |
| ashboard Configuration | ~                                    |             |  |
| Jatabase Config        |                                      |             |  |
| leader Config          |                                      |             |  |
| hange Password         |                                      |             |  |
| rror Log               |                                      |             |  |
| ign Out                |                                      |             |  |
|                        |                                      |             |  |
| (IT Experien           | AINS, Inc.<br>ce Database Repository |             |  |
| Open Requests          | - Group By 'Reque                    | ester Type' |  |
|                        |                                      |             |  |
|                        |                                      |             |  |

# 2.4 Change Password

The *Change Password* option allows administrators to create a new password for the *Dashboard Administration* module. Follow the steps below to change a password:

#### (!!) Note: Changing the password affects access to the PAL Configuration application.

1. Click Change Password.

| Login :<br>Old Password : | Administrator |   |  |
|---------------------------|---------------|---|--|
| Old Password :            |               |   |  |
|                           |               | * |  |
| New Password :            |               | * |  |
| Confirm Password :        |               | * |  |
|                           |               |   |  |

- 2. Enter the **Old Password** in the **Old Password** field.
- 3. Enter the **New Password** in the *New Password* field.
- 4. Confirm the new password by entering the **New Password** into the *Confirm Password* field.
- 5. Click Submit.

(!!) Note: PAL Dashboard uses the same Password Policy administered for PAL. This policy must be followed to successfully change the password.

# 2.5 Error Log

The *Error Log* provides details to help identify problems and for troubleshooting issues that may arise while using the Dashboard module.

- 1. Click the **Error Log** link on the left panel.
- 2. Click Clear to remove the Error Log contents.
- 3. Click Save to store a copy of the Error Log to your local or network drive.

| Da | ateTime : 12/12/2013 12:36:03 PM                                                         |
|----|------------------------------------------------------------------------------------------|
| sy | <pre>/stem.Data.SyntaxErrorException: Syntax error in the expression.</pre>              |
|    | at System.Data.ExpressionParser.Parse()                                                  |
|    | at System.Data.DataExpressionctor(DataTable table, String expression, Type type)         |
|    | at System.Data.DataView.set_RowFilter(String value)                                      |
|    | at AINSChartControl.PortalXpress.filterdata()                                            |
| Da | ateTime : 12/12/2013 12:36:03 PM                                                         |
| sy | ystem.Data.SyntaxErrorException: Syntax error in the expression.                         |
|    | at System.Data.ExpressionParser.Parse()                                                  |
|    | at System.Data.DataExpressionctor(DataTable table, String expression, Type type)         |
|    | at System.Data.Selectctor(DataTable table, String filterExpression, String sort, Data    |
|    | at System.Data.DataTable.Select(String filterExpression)                                 |
| 4  | at AINSChartControl.PortalXpress.AddSeries(Series TempSeries, String ostr, String sNextB |

# 3 Entity Configuration

Entity Configuration allows Administrators to configure specific elements of the Dashboard Administration module, such as catalogs and entities. Entity Configuration has the PAL database as the default catalog and *Open* and *Closed Requests* as the two default entities.

# 3.1 Catalog

Catalog is used to store information about a database. The Dashboard Administration Catalog displays the information found on the *Database Connection Configuration* screen and is the same information used to connect to the PAL database. Users are able to delete, edit, or create a catalog.

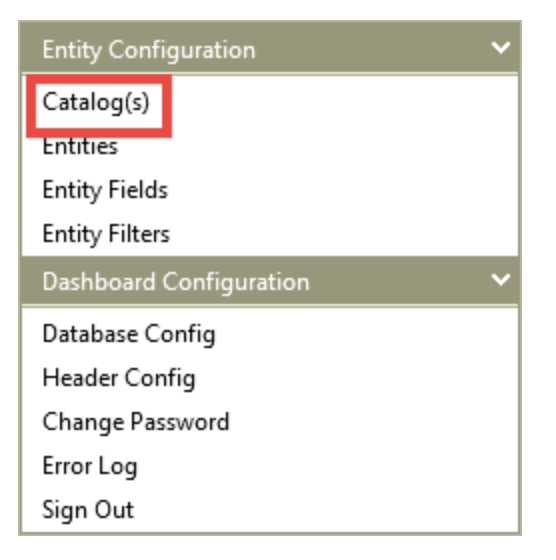

#### 3.1.1 Create a New Catalog

Follow the steps below to create a new catalog:

1. Click **Catalog(s)**. The (1) *Edit catalog* tab is displayed.

#### Entity Configuration

| 1 Edit catalog 🛛 Add new catalo | 9 |                        |
|---------------------------------|---|------------------------|
| Catalog Name                    | : | PAL                    |
| Server Type                     | : | Sql Server 🗸           |
| Server Name                     | : | Support-app19          |
| Database Name                   | : | Support21PAL10         |
|                                 |   | Windows Authentication |
| Login                           | : | sa                     |
| Password                        | : |                        |

- 2. Click the (2) Add new catalog tab.
- 3. Enter information (outlined in the table below) per your agency's requirements.

| Field Name                | Description                                                                                                    |
|---------------------------|----------------------------------------------------------------------------------------------------|
| Catalog Name              | The title given to the catalog.                                                                                                    |
| Server Type               | The type of server where the catalog is stored. The default value is SQL Server.                                                                        |
| Server Name               | The title given to the server where the catalog is stored.                                                                                              |
| Database Name             | The title given to the database.                                                                                                    |
| Windows<br>Authentication | A process that identifies users and enables access to resources in<br>a secure manner. When selected, the Login and Password fields<br>become disabled. |
| Login                     | This is the user assigned the db_creator and securityadmin roles, that has access to and manages the database.                                          |

4. Click Add. The newly created catalog appears in the Catalogs screen.

(!!) Note: The database must already exist in SQL Server to successfully create a new catalog.

#### Entity Configuration

| Sql Server                                                                  | PAL                                 | tw-ainsdocs                                                                 | PALDB       | AFXPAgent | False       |
|-----------------------------------------------------------------------------|-------------------------------------|-----------------------------------------------------------------------------|-------------|-----------|-------------|
| ql Server                                                                   | Marcia                              | tw-ainsdocs                                                                 | ecasedb     | afxagent  | False       |
| Sql Server                                                                  | FOIA                                | tw-ainsdocs                                                                 | foiasalesdb | afxagent  | False       |
|                                                                             |                                     |                                                                             |             |           |             |
| Edit catalog                                                                | Add new catalog :                   | FOIA                                                                        |             |           | Delete Sav  |
| Edit catalog<br>Catalog Name<br>Server Type                                 | Add new catalog :<br>:              | FOIA<br>Sql Server 💌                                                        |             |           | DeleteSave  |
| Edit catalog<br>Catalog Name<br>Server Type<br>Server Name                  | Add new catalog \<br>:<br>:         | FOIA<br>Sql Server 💌<br>tw-ainsdocs                                         |             |           | Delete Save |
| Edit catalog<br>Catalog Name<br>Server Type<br>Server Name<br>Database Name | Add new catalog<br>:<br>:<br>:<br>: | FOIA<br>Sql Server 💌<br>tw-ainsdocs<br>foiasalesdb                          |             |           | DeleteSave  |
| Edit catalog<br>Catalog Name<br>Server Type<br>Server Name<br>Database Name | Add new catalog<br>:<br>:<br>:      | FOLA<br>Sql Server •<br>tw-ainsdocs<br>foiasalesdb<br>Windows Authenticatio |             |           | Delete Save |

#### 3.1.2 Edit an Existing Catalog

Follow the steps below to edit an existing catalog:

1. From within the *Database Connection Configuration* screen, click **Catalog(s)**. The *Edit catalog* tab is displayed.

| Edit catalog Add new catalo | g |                        |
|-----------------------------|---|------------------------|
| Catalog Name                | : | PAL                    |
| Server Type                 | : | Sql Server 🗸           |
| Server Name                 | : |                        |
| Database Name               | : |                        |
|                             |   | Windows Authentication |
| Login                       | : | AFXPAgent              |
| Password                    | : |                        |

2. Make any necessary edits and click **Save**.

(!!) Note: Changes made to a catalog affect the database connection settings in the PAL application.

## 3.1.3 Delete an Existing Catalog

Follow the steps below to delete an existing catalog:

- 1. From within the *Database Connection Configuration* screen, click **Catalog(s)**. The *Edit catalog* tab is displayed.
- 2. Select the desired **catalog** from the top pane.
- 3. Click **Delete**. A verification message appears.

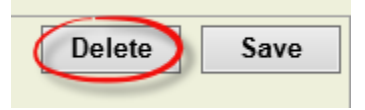

4. Click **Yes** to remove the catalog or **Cancel** to abort deleting the catalog.

(!!) Note: Removing a catalog affects the database connection in the PAL application. It is highly recommended to reconfigure the PAL database prior to deleting a catalog.

# 3.2 Entities

Entities represent a table or view that is associated with a catalog. Each entity has a Primary Key.

(!!) Note: The selected catalog must coincide with the current database configured for PAL.

#### 3.2.1 Add a New Entity

Follow the steps below to add a new entity:

1. From within the *Database Connection Configuration* screen, click **Entities**. The (1) *Edit Entity* tab is displayed.

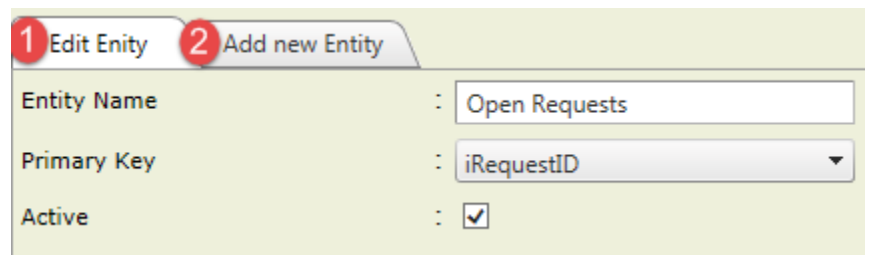

- 2. Click the (2) Add new Entity tab.
- 3. Select a catalog from the Select Catalog drop-down list.
- 4. Expand the **Tables** or **Views** options and select the desired entity. The selected item automatically populates the *Entity Name* field and the *Primary Key* is automatically populated with column names associated with the entity.
- 5. Select the **Primary Key**.

6. Select the **Active** checkbox to enable this entity in the catalog.

| Entities                  |          |
|---------------------------|----------|
| Select Catalog : FOIA 🔹   |          |
| Select Entity             |          |
|                           |          |
|                           |          |
|                           |          |
|                           |          |
|                           |          |
|                           |          |
|                           |          |
|                           |          |
|                           | <u> </u> |
| tblActBasedUCategories    |          |
| tblActTypes               |          |
| tblAddress                |          |
| tblAdminCosts             |          |
| tblAdministrativeCosts    |          |
| tblAlerts                 | _        |
|                           | <u> </u> |
| Edit Enity Add new Entity |          |
| Entity Name : EC_USERS    | Add      |
| Primary Key : USER_ID     |          |
| Active : 🔽                |          |
|                           |          |

7. Click **Add**. The entity is displayed on the screen.

| Entities                                     |                                       |             |             |             |
|----------------------------------------------|---------------------------------------|-------------|-------------|-------------|
| Select Catalog : FO                          | IA 👻                                  |             |             |             |
| Name                                         | Query                                 | Object Name | Primary Key | Active      |
| EC_USERS                                     | Select * From EC_USERS                | EC_USERS    | USER_ID     | True        |
|                                              |                                       |             |             |             |
|                                              |                                       |             |             |             |
|                                              |                                       |             |             |             |
|                                              |                                       |             |             |             |
|                                              |                                       |             |             |             |
|                                              |                                       |             |             |             |
|                                              |                                       |             |             |             |
|                                              |                                       |             |             |             |
|                                              |                                       |             |             |             |
|                                              |                                       |             |             |             |
| Edit Enity Add                               | new Entity                            |             |             |             |
| Edit Enity Add                               | new Entity                            |             |             | Delete Save |
| Edit Enity Add<br>Entity Name<br>Primary Key | new Entity<br>: EC_USERS<br>: USER_ID |             |             | Delete Save |

## 3.2.2 Edit an Existing Entity

Follow the steps below to edit an existing entity:

1. Click Entities. The Edit Entity tab is displayed.

| Edit Enity Add new Entity |                 |
|---------------------------|-----------------|
| Entity Name               | : Open Requests |
| Primary Key               | :               |
| Active                    | : 🗹             |

- 2. Select a catalog from the **Select Catalog** drop-down list to modify existing entity information.
- 3. Make any necessary edits and click **Save**.

# (!!) Note: Changes made to an entity affect how database information is presented in the PAL application.

#### 3.2.3 Delete an Entity

Follow the steps below to delete an entity:

1. Click **Entities**. The *Edit Entity* tab is displayed.

| Edit Enity Add new Entity |                 |
|---------------------------|-----------------|
| Entity Name               | : Open Requests |
| Primary Key               | :               |
| Active                    | : 🗸             |

- 2. Select the desired entity.
- 3. Click **Delete**. A verification message appears.

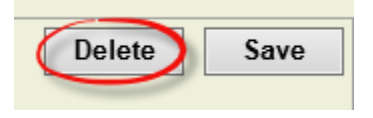

4. Click **Yes** to remove the entity or **Cancel** to abort deleting the entity.

(!!) Notes:

- Entity fields and filters are automatically deleted.
- Removing an entity affects how database information is presented in the PAL application.
  It is highly recommended to reconfigure the PAL database prior to deleting an entity.

# 3.3 Entity Fields

Entity fields represent columns in a table (entity). Entity fields are configured once an entity is created and can only be edited for display in the report after the database is configured.

1. Click Entity Fields.

| Name Data<br>USER_ID USER<br>SITE_USER_ID SITE<br>JSER_NAME USER | ibase Column<br>R_ID<br>_USER_ID | Report Column<br>True                   | Show in Grid | Show in Group By | Show as Category |
|------------------------------------------------------------------|----------------------------------|-----------------------------------------|--------------|------------------|------------------|
| JSER_ID USER<br>SITE_USER_ID SITE<br>JSER_NAME USER              | r_id<br>_user_id                 | True                                    |              |                  |                  |
| SITE_USER_ID SITE<br>JSER_NAME USEF                              | _USER_ID                         |                                         | False        | False            | False            |
| JSER_NAME USEF                                                   |                                  | False                                   | False        | False            | False            |
|                                                                  | R_NAME                           | True                                    | True         | False            | False            |
| DS_DOMAIN OS_I                                                   | DOMAIN                           | False                                   | False        | False            | False            |
| DEFAULT_GROUP_ID DEF                                             | AULT_GROUP_ID                    | False                                   | False        | False            | False            |
| S_ACTIVE IS_A                                                    | CTIVE                            | False                                   | False        | False            | False            |
| OFFICE_ID OFFI                                                   | íCE_ID                           | False                                   | False        | False            | False            |
| IRST_NAME FIRS                                                   | T_NAME                           | False                                   | False        | False            | False            |
| MIDDLE_NAME MID                                                  | DLE_NAME                         | False                                   | False        | False            | False            |
| AST_NAME LAST                                                    | I_NAME                           | False                                   | False        | False            | False            |
| Edit Field                                                       |                                  | · • • • • • • • • • • • • • • • • • • • |              |                  |                  |
| eld Name                                                         | USER_NAME                        |                                         |              |                  | Save             |
| eport Column                                                     | N.                               |                                         |              |                  |                  |

- 2. Select a field.
- 3. Select one or more of the following options based on your agency's requirements:
- 4. **Report Column**: Enables the column to be used in the Dashboard report.
- 5. Show in Grid: Displays the column name and data in the grid on the Dashboard report.
- 6. **Show as Category**: Specifies the data for the horizontal axis of the Dashboard chart.
- 7. Show in Group By: Specifies the data for the vertical axis of the Dashboard chart.
- 8. Click Save to retain the settings.
- 9. Repeat steps 2 4 for each field that needs to be configured.

# 3.4 Entity Filters

An Entity filter allows Administrators to manipulate how the data can be viewed and/or the type of data that can be viewed in a report. Entity filters coincide with fields in the selected

entity. The data in these columns can be filtered by their values, a range, date, query and/or logical operator.

(!!) Note: If the field value is numeric, you can set the filter type to Values, Range or Logical Operator. If the field value is a string, you can select Values or Query as the filter type. Fields defined as a date must have Date as the filter type.

#### 3.4.1 Add a New Filter

Follow the steps below to add a new filter:

1. Click the **Entity Filters** link on the left panel. The *Edit Filter* tab is displayed.

| Entity Filters                                     |              |          |              |  |
|----------------------------------------------------|--------------|----------|--------------|--|
| Catalog : FOIA                                     | •            | Entity : | EC_USERS     |  |
| Filter Column                                      | Visible Name | Туре     | Visible Data |  |
| USER_ID                                            | USER_ID      | Range    | 1-5          |  |
| CREATED_DATE                                       | CREATED_DATE | Date     | -            |  |
| Edit Filter Add New Filter                         |              |          |              |  |
| Filter Column  :  USER_ID    Filter Type  :  Range | ·            |          |              |  |
| Filter Value : Add                                 |              |          |              |  |
| Save                                               | Remove       |          |              |  |

- 2. Click the Add New Filter tab.
- 3. Select a **Catalog** from the drop-down list. The *Entity* field automatically populates with the entity that corresponds to the selected catalog.
- 4. Select the **Filter Column** from the drop-down list.
- 5. Select a Filter Type based on your agency's requirements:
- 6. Values: Displays the data set for a column.
- 7. Range: Sets a specific limit on the values for a column.
- 8. Query: Displays built-in SQL statements for a column.

- 9. Date: Allows users to select a date in the Dashboard application.
- 10. **Logical Operator**: Allows users to select a logical operator in the Dashboard application (e.g., greater than, less than, or equal to).
- 11. Click Save to retain the settings.

#### 3.4.2 Edit a Filter

Follow the steps below to edit a filter:

1. Click **Entity Filters**. The *Edit Filter* tab is displayed.

| Edit Filter     | Add New Filter |   |
|-----------------|----------------|---|
| Filter Column : | Please Select  | - |
| Filter Type :   |                |   |
|                 | Save           |   |

- 2. Select the column to modify.
- 3. Make any necessary edits, then click Save.

#### 3.4.3 Delete a Filter

Follow the steps below to delete a filter:

- 1. Click Entity Filters. The Edit Filter tab is displayed.
- 2. Select the column to delete.
- 3. Click Delete.

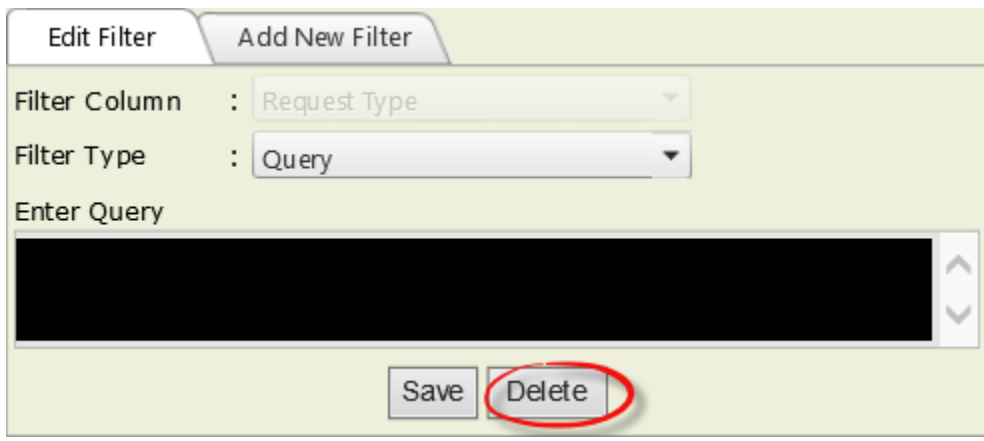